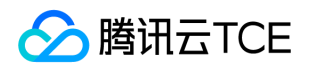

# 数据安全审计(DSAuditSaaS) 产品文档

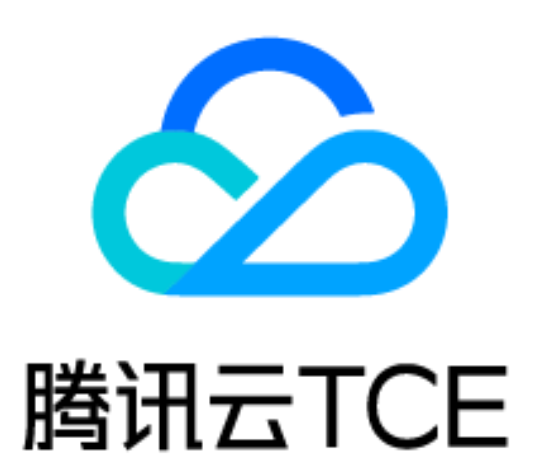

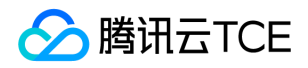

#### 文档目录

常见问题

无法在审计日志页面查询到日志,如何处理?

操作指南

数据资产

管理云数据库

管理自建数据库

查询分析

检索审计日志

查看审计日志

检索审计风险

查看审计风险

检索审计会话

查看会话详情

审计规则

新建规则

快速配置规则

启用规则

审计报表

新建报表

查看报表

配置管理

下载Agent

Agent列表

告警设置

快速入门

操作指引

Agent部署

产品介绍

产品介绍

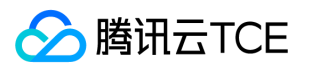

### 常见问题 无法在审计日志页面查询到日志,如何处理?

最近更新时间: 2024-06-12 15:06:00

现象描述

已购买数据安全审计 SaaS 型,却无法在审计日志页面查询到审计日志,如下图所示:

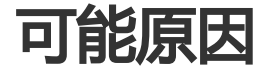

未正确添加对应数据库或未开启审计权限。 数据库在本地操作 , 未经过网络。 数据库开启了 SSL 加密。 未正确部 署 Agent。

#### 检查是否添加资产并且开启审计权限

步骤1:检查是否已在数据资产页面中,添加对应数据库,并开启审计权限。只有已添加,且开启审计权限的数据 库,才可正常审计。步骤2:检查添加的资产 IP 是否与客户端访问连接串中的 IP 地址相同。例如,添加的资产 IP 为内网 IP,而客户端使用外网 IP 访问数据库,则无法审计该操作,应将外网 IP 也配置在数据资产中才可正常审 计;对于数据库集群,配置为主节点地址,但实际通过集群地址访问数据库,也无法审计该操作,应配置为集群地 址才可正常审计。步骤3:由于数据安全审计通过 Agent 抓取网络流量方式获取日志,因此如果在安装 Agent 的数 据库服务器上直接通过 MySQL 命令登录不走网络,将无法审计到数据。可以在数据资产页面 增加一个 IP 为 127.0.0.1的资产并开启审计权限,并且 MySQL 命令后面带上 -h 127.0.0.1 参数就可以审计到数据。

### 检查是否开启了SSL

步骤1:在数据库中,输入如下命令,确认是否开启了 SSL 加密。 showglobal variables like '%ssl%'; 步骤2:如 下图所示,若 have\_ssl 的值为 YES,则表明已经开启了 SSL,需要关闭 SSL 后才能审计到。

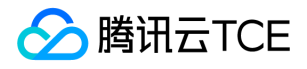

### 检查是否正确部署Agent

步骤1:检查是否采用合适的 Agent 安装包,需要确保使用了与部署位置相对应的 Agent 安装包,才能正常审计。 步骤2:若部署 Agent 的机器为 Windows 操作系统,请确保安装目录中不包含空格。步骤3:若 Agent 部署在应 用服务器上,检查该服务器是否执行过对需审计数据库的 SQL 操作。在其他服务器上执行的 SQL 无法被本 Agent 采集到。

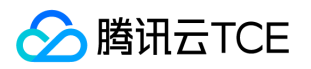

## 操作指南 数据资产 管理云数据库

最近更新时间: 2024-06-12 15:06:00

步骤1:进入数据安全审计控制台,在左侧导航栏中,单击数据资产 > 关系型云数据库,进入关系型云数据库页面。 步骤2:在关系型云数据库页面,单击更新资产列表,自动拉取您在云账号内的数据库,同步成功则会在列表显示。

步骤3:选择一个实例,单击审计权限的,即审计权限开启成功。如关闭审计权限,将不再审计该资产。

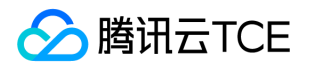

#### 管理自建数据库

最近更新时间: 2024-06-12 15:06:00

步骤1:进入数据安全审计控制台,在左侧导航栏中,单击数据资产 > 自建数据库,进入关系型云数据库页面。步骤2:在自建数据库页面,单击添加数据资产,弹出添加数据资产弹窗。

步骤3:在添加数据资产弹窗中,配置相关参数,单击提交并继续添加可再次添加。

#### 参数说明:

| 参数名称             | 描述                                                                                                    |
|------------------|----------------------------------------------------------------------------------------------------|
| 添加方式             | 根据实际需求选择选择 CVM 或手动输入 IP。<br>- 选择 CVM:部署在私有网络CVM上的资产。<br>- 手动输入 IP:通过专线等方式与私有网络打通的资产。                                                                                                    |
| VPC              | 可选项,可通过选择资产所在 VPC ,缩小 CVM 实例查找范围。                                                                                                    |
| 地域               | 支持广州、上海、南京、北京、成都、重庆。添加成功后,不可更改。                                                                                                    |
| 数据资产名称           | 自定义名称,在64个字符之内,不能重复。                                                                                                    |
| 数据库资产类<br>型及对应版本 | <ul> <li>MySQL: 5.1、5.2、5.3、5.4、5.5、5.6、5.7、8.0。</li> <li>MariaDB: 5.1、5.2、5.3、5.5、10.0、10.1、10.2、10.3。</li> <li>SQL Server: 2008、2012、2014、2016、2017。</li> <li>PostgreSQL: 9、10、11。</li> <li>Oracle: 9i、10g、llg、12c、18c、19c。</li> <li>Redis: 所有版本都支持。</li> <li>MongoDB: 2.x、3.x、4.x。</li> <li>Hive: 所有版本都支持。</li> <li>HBase: 所有版本都支持。</li> </ul> |
| 端口               | 1-65535.                                                                                                    |
| 加密审计协议           | 仅当数据资产类型为 MySQL 或 MariaDB 时,此选项可见。开启此选项后,支持用户上传密<br>钥文件,审计开启了 SSL 加密的数据库。详情参见页面的配置参考链接。                                                                                                    |
| 密钥文件             | 上传密钥文件 , 大小限制在1MB 以内。                                                                                                    |
| 私钥密码             | 可选项,若密钥带有密码,请在此输入,限64字符以内。                                                                                                    |

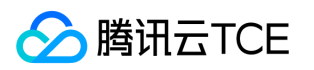

### 查询分析 检索审计日志

最近更新时间: 2024-06-12 15:06:00

步骤1:进入数据安全审计控制台,在左侧导航栏中,单击查询分析 > 审计日志,进入审计日志页面。步骤2:在审 计日志页面,可根据具体数据资产名称检索,还可以按最近一小时、今天、昨天、本周、上周、本月、上月、近半 年、自定义日期检索。

步骤3:如需对审计日志进行指定检索。单击高级筛选,可根据用户名、命中规则、风险等级、客户端 IP 等关键字,输入具体值,单击查询,即可查看相关信息。

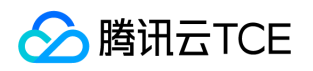

#### 查看审计日志

最近更新时间: 2024-06-12 15:06:00

步骤1:进入数据安全审计控制台,在左侧导航栏中,单击查询分析 > 审计日志,进入审计日志页面。步骤2:在审 计日志页面的日志列表中,选择所需日志,单击详情,进入审计日志详情页面。步骤3:在审计日志详情页面,可查 看该条日志的基本信息和详细信息。

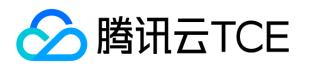

#### 检索审计风险

最近更新时间: 2024-06-12 15:06:00

步骤1:进入数据安全审计控制台,在左侧导航栏中,单击查询分析 > 审计风险,进入审计风险页面。步骤2:在审 计风险页面,可根据具体数据资产名称检索,还可以按最近一小时、今天、昨天、本周、上周、本月、上月、近半 年、自定义日期检索。

步骤3:如需对审计风险进行指定检索。单击高级筛选,可根据用户名、命中规则、风险等级、客户端 IP 等关键字,输入具体值,单击查询,即可查看相关信息。

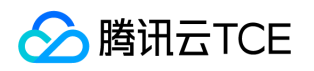

#### 查看审计风险

最近更新时间: 2024-06-12 15:06:00

步骤1:进入数据安全审计控制台,在左侧导航栏中,单击查询分析 > 审计风险,进入审计风险页面 步骤2:在审计 风险页面的日志列表中,选择所需日志,单击详情,进入审计风险详情页面。步骤3:在审计风险详情页面,可查看 该条日志的基本信息和详细信息。

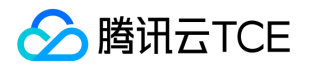

#### 检索审计会话

最近更新时间: 2024-06-12 15:06:00

步骤1:进入数据安全审计控制台,在左侧导航栏中,单击查询分析 > 审计会话,进入审计会话页面。步骤2:在审 计会话页面,可根据具体数据资产名称检索,还可以按最近一小时、今天、昨天、本周、上周、本月、上月、近半 年、自定义日期检索。

步骤3:如需对审计会话进行指定检索。单击高级筛选,可根据用户名、命中规则、风险等级、客户端 IP 等关键字,输入具体值,单击查询,即可查看相关信息。

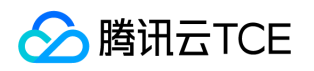

#### 查看会话详情

最近更新时间: 2024-06-12 15:06:00

步骤1:进入数据安全审计控制台,在左侧导航栏中,单击查询分析 > 审计会话,进入审计会话页面。步骤2:在审 计会话页面,可单击某条记录详情,进入审计会话详情页面。步骤3:在审计会话详情页面,可查看该条日志的详细 信息。

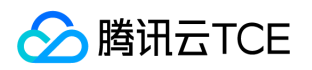

### 审计规则 新建规则

最近更新时间: 2024-06-12 15:06:00

步骤1:进入数据安全审计控制台,在左侧导航栏中,单击审计规则 > 规则列表。步骤2:在规则列表页面,单击新建,进入新建规则页面,依次配置基础信息、规则定义和输出定义。

步骤3:配置完成后,单击确定即可。

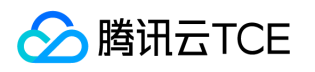

#### 快速配置规则

最近更新时间: 2024-06-12 15:06:00

步骤1:进入数据安全审计控制台,在左侧导航栏中,单击审计规则 > 规则启用。步骤2:在规则启用页面,单击快 捷配置,弹出快捷配置弹窗。

步骤3:在快捷配置弹窗,选择需要快捷配置规则的资产(也可选择所有资产),并选择适合的快捷配置组,单击确 定即可完成配置,配置后将覆盖当前该资产的规则启用配置。

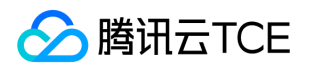

### 启用规则

最近更新时间: 2024-06-12 15:06:00

步骤1:进入数据安全审计控制台,在左侧导航栏中,在左侧导航栏中,单击审计规则 > 规则启用。步骤2:在规则 启用页面,支持启用单个规则或批量启用规则。

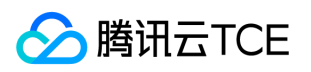

### 审计报表 新建报表

最近更新时间: 2024-06-12 15:06:00

步骤1:进入数据安全审计控制台,在左侧导航栏中,单击审计报表 > 报表任务。步骤2:在报表任务页面,单击新 建任务。步骤3:在新建任务弹窗中,可选择单次报表或周期报表,并配置相关参数。

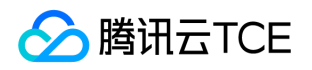

#### 查看报表

最近更新时间: 2024-06-12 15:06:00

步骤1:进入数据安全审计控制台,在左侧导航栏中,单击审计报表 > 报表列表。步骤2:单击操作列的预览,可查 看对应的报表。步骤3:单击操作列的下载,可下载对应的报表至本地查看。

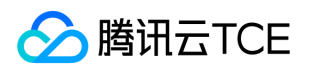

#### 配置管理

### 下载Agent

最近更新时间: 2024-06-12 15:06:00

步骤1:进入数据安全审计控制台,在左侧导航栏中,单击配置管理 > Agent 管理 > Agent 部署,进入 Agent 部 署页面。步骤2:在报表任务页面,单击新建任务。步骤3:在 Agent 部署页面,根据操作系统类型,选择要下载 的 Agent。

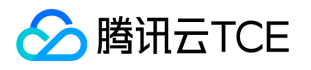

#### Agent列表

最近更新时间: 2024-06-12 15:06:00

步骤1:进入数据安全审计控制台,在左侧导航栏中,单击配置管理 > Agent 管理 > Agent 列表,进入 Agent 列表页面。步骤2:在 Agent 列表页面,可以查看所有已配置成功的 Agent。Agent 列表默认展示内容包括:部署 IP、部署位置、VPC、地域、操作系统、机器负载、最后上报时间、运行状态、开启状态及相关操作。步骤3:在 Agent 列表页面,选择所需部署 IP,单击编辑,可以查看和修改Agent 配置相关信息。步骤4:在 Agent 列表页面,选择所需部署 IP,单击编辑 > 确定,等待卸载完成后,单击删除即可删除该部署 IP。

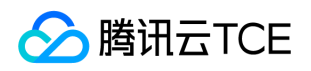

#### 告警设置

最近更新时间: 2024-06-12 15:06:00

步骤1:进入数据安全审计控制台,在左侧导航栏中,单击配置管理 > 告警设置,进入告警设置页面。步骤2:在告警设置页面,可以针对不同类型的告警和告警等级设置告警时间。

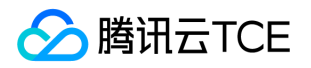

### 快速入门 操作指引

最近更新时间: 2024-06-12 15:06:00

同步数据资产

步骤1:进入数据安全审计服务之后,单击侧边栏的数据资产,进入数据资产页面。步骤2:通过单击更新资产列表 拉取云数据库列表,也可使用自建数据库的添加数据资产功能。步骤3:添加数据库后,可通过单击对应数据库后面

的,开启审计权限,允许数据安全审计采集其日志进行安全分析。

### 部署Agent

步骤1:完成资产添加,并开启审计权限后,进入 Agent 管理 > Agent 部署 页面。 步骤2:在 Agent 部署页面, 下载对应的 Agent,进行部署。 步骤3:Agent 部署完成后,单击 Agent 列表,切换至 Agent 列表页面,验证 Agent 状态是否正常。

#### 配置审计规则

步骤1:在 审计规则 > 规则列表页面,可查看系统中的审计规则,若内置规则无法满足您的特定需要,您可以单击 新建创建自定义规则。

步骤2:单击规则启用,进入规则启用页面,选择数据资产,为其启用需要的审计规则。

#### 查看审计日志

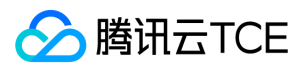

步骤1:完成以上配置后,在审计日志页面,可查看数据库的操作日志。

步骤2:在审计风险页面,可查看发现的数据安全风险,安全管理人员可根据风险提示,判断是否需要采取进一步措施。

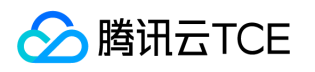

### Agent部署

最近更新时间: 2024-06-12 15:06:00

### Agent程序部署位置

根据所添加的数据库在云环境中的实际部署方式,您需要将 Agent 程序部署在以下位置:

- 云服务器自建数据库: Agent 程序需要部署在数据库所在的云服务器上。
- 云数据库: Agent 程序需要部署在对应的应用服务器上,通常为访问数据库的应用系统所在服务器。

部署 Agent 的服务器,出方向需要放通端口8081(心跳通讯端口)、7000(日志采集流量通讯端口)、7001(守护进程通信端口)。

### 下载Agent

步骤1:登录 数据安全审计控制台,在左侧导航栏中,单击配置管理 > Agent 管理 > Agent 部署,进入 Agent 部 署页面。 步骤2:在 Agent 部署页面,选择下载 Linux Agent 或 Windows Agent。

### 安装Agent (Linux版本)

Linux 需在部署 Agent 之前,安装 python2。步骤1:将Agent安装包 dsaagent\_innernet\_linux \_xxx.zip 上传到 需要安装的机器上,如 /data。步骤2:使用 unzipdsaagent\_innernet\_xxx.zip 命令进行解压,得到 /data/CapAgent 目录。步骤3:执行 cdCapAgent/bin,再执行./start.sh,结果如下。

步骤4:在命令行,执行 netstat-ano | grep 7000 如下图即确认连接成功。

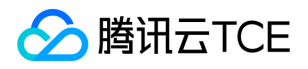

### 安装Agent (Windows版本)

数据安全审计 Agent Windows 版本只支持 Windows vista/2008 及以上版本。 步骤1:下载 Windows 版本 Agent 后,解压到安装目录。 步骤2:进入 CapAgent下的 bin 目录,执行 start.bat。 步骤3:执行成功后, Console 显示结果如下图所示。同时,可以在任务管理器中,看到CapAgentForWin.exe 进程。

步骤4:检查 CapAgentForWin 是否成功启动并连接审计服务成功,在任务管理器中确认CapAgentForWin 进程已运行。

步骤5:在 cmd 控制台,执行 netstat -ano | findstr 7000,如下图即确认连接成功。

步骤6:在 CapAgent\_win/bin 目录下执行 stop.bat 即可停止 Agent。

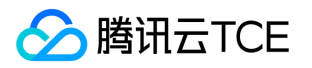

### 产品介绍 产品介绍

最近更新时间: 2024-06-12 15:06:00

### 背景说明

随着社会信息化深度日益加深,企业IT系统飞速扩张,越来越多的业务数据搬上公有云。业务数据上云可以带来长久 稳定的存储模式、快速高效的企业数据分析,享受云计算带来的便利,同时,企业仍然面临数据安全问题,并且在 云上产生了新的变化。近几年频频发生公司因数据丢失受到重大损失的新闻,以及各类数据窃密的刑事案件,都是 数据安全问题的真实写照。常见的公有云数据风险主要有以下几类:

• 审计信息不全,不满足网络安全法及网络安全等级保护要求。

- 恶意攻击日趋隐蔽,难以有效发现并制定应对措施。
- 内部防范措施不到位,内网人员有机可乘。
- 数据库压力监控不到位,突发性能问题。
- 获取泄密证据困难。

### 产品简介

针对上述数据安全问题,数据安全审计可对企业网络中的数据库各类会话信息、访问操作、SQL 语句进行全量审计 入库。 助力企业满足网络安全法、等保三级要求。 获得审计数据后,数据安全审计能根据多种规则库和威胁检测引 擎识别操作中的恶意行为,并及时通知管理员进行相应的安全防护措施。 对于已发生的安全事故,数据安全审计支 持对数年的日志进行审计和分析,为企业还原安全事故全貌并定位责任人提供参考依据。 数据安全审计能够应对因 数据访问量巨大而产生的审计难题。数据安全审计基于腾讯 TKE 技术的 SaaS 架构,可根据企业数据库流量随时扩 展算力, SQL 吞吐量达十万级,每小时入库速率达千万级,帮助企业应对超高并发环境的审计问题。

### 产品功能

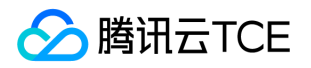

#### 丰富的数据库支持

数据安全审计支持常见的云数据库、自建数据库和大数据组件。 云数据库:关系型数据库 MySQL、PostgreSQL、 SQL Server、MariaDB, NOSQL 数据库 Redis、MongoDB, 企业级分布式数据库 TDSQL。 自建数据库: MySQL、PostgreSQL、SQL Server、Oracle、MariaDB、Redis、MongoDB、Hbase、Hive。 大数据组件: Hbase、Hive。

#### 云数据库自动发现

数据安全审计基于云原生架构,在用户授权后,可自动获取云数据库列表,不需要手工录入,同时避免资产遗漏。

#### 自定义规则审计

支持按照库、表、字段、访问源、数据库实例等多种维度进行审计规则设置,安全策略灵活且自由,实现精细化监控;可根据不同场景不同类型的应用进行个性化定制,精确掌控数据库访问信息。

#### 全量审计

数据安全审计具备全量的数据库操作审计功能,超越传统安全审计概念,将数据库所有的 SQL 操作全部收入眼底。 会话审计类别齐全,能够对各类数据操作行为进行审计,为数据库安全事件的溯源提供支持。

#### 威胁告警

数据安全审计能够在识别威胁操作后,向相关管理员发送告警信息。告警方式支持企业微信告警、短信告警、邮件 告警,类型丰富,多种途径确保警报及时通知管理员。